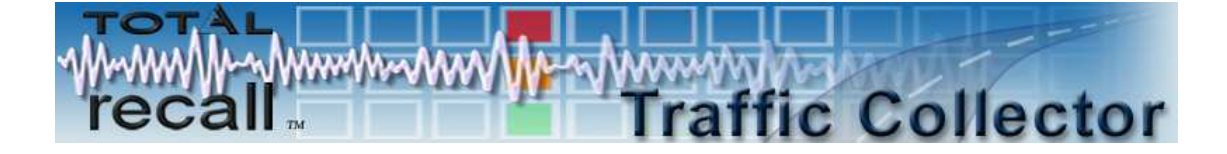

# **Total Recall Max Traffic Collector**

User Guide

Version: 8.1.0 Date: June 2009

Total Recall Max Traffic Collector - User Guide

# **Table of Contents**

| INTRODUCTION                           | 3  |
|----------------------------------------|----|
| Acronyms                               | 3  |
| DEVICE DESCRIPTION                     | 4  |
| Overview                               | 4  |
| Ports                                  | 4  |
| Virtual LANs                           | 5  |
| Collectors                             | 5  |
| Impact on Exiting Network              | 5  |
| START HERE                             | 6  |
| PASSWORD CONFIGURATION                 | 8  |
| SYSTEM CONFIGURATION                   | 9  |
| Network Configuration                  | 9  |
| Ethernet Port Configuration            | 10 |
| REBOOTING                              | 12 |
| COLLECTOR CONFIGURATION                | 14 |
| MAINTENANCE                            | 17 |
| Collector Status                       | 17 |
| Collector Control                      | 19 |
| Network Diagnostics                    | 19 |
| Collector Logs                         | 20 |
| EXAMPLE SCENARIOS                      |    |
| Single Traffic Collector Deployment    | 23 |
| Multiple Traffic Collectors Deployment |    |
| APPENDIX A – SPECIFICATIONS            | 33 |
|                                        |    |

# **Table of Figures**

| Figure 1 - Login page                                  | 6 |
|--------------------------------------------------------|---|
| Figure 2 - Password Change page                        |   |
| Figure 3 - System Configuration page                   | 9 |
| Figure 4 - System Reboot page                          |   |
| Figure 5 - System Reboot in Progress page              |   |
| Figure 6- Collector Configuration page                 |   |
| Figure 7 - Maintenance page                            |   |
| Figure 8 – Collector Status on the Maintenance page    |   |
| Figure 9 – Collector Control on the Maintenance page   |   |
| Figure 10- Network Diagnostics on the Maintenance page |   |
| Figure 11- Collector Logs on the Maintenance page      |   |
| Figure 12- Collector Log page                          |   |
| Figure 13 – Example: Single Traffic Collector          |   |
| Figure 14 – Example: Multiple Traffic Collectors       |   |
|                                                        |   |

# Introduction

The *Traffic Collector* is a device that can be used to collect H.323, SIP and RTP traffic in medium to large VoIP networks and deliver the traffic to one or more *Total Recall Max* units.

For small VoIP networks a *Total Recall Max* unit with its very useful embedded traffic collection capability may suffice.

The *Traffic Collector* has a web based interface which works with all standard web browsers such as *Internet Explorer* and *Firefox*. This publication describes the interface and how it can be used to configure and monitor the operation of a *Traffic Collector*.

#### Acronyms

| Domain Name Server            |
|-------------------------------|
| Graphical User Interface      |
| Internet Protocol             |
| Local Area Network            |
| Real Time Protocol            |
| Session Initiation Protocol   |
| Suite of VoIP protocols       |
| Transmission Control Protocol |
| User Datagram Protocol        |
| Virtual LAN                   |
| Voice over IP                 |
|                               |

# **Device Description**

# Overview

The *Traffic Collector* is a device that can be used to collect H.323, SIP and RTP traffic in medium to large VoIP networks and deliver the traffic to one or more *Total Recall Max* units.

The Traffic Collector is very attractive option for distributed networks, consisting of multiple subnets. Multiple *Traffic Collectors* can be placed in strategic places on the network, where H.323, SIP and RTP traffic can be captured and delivered to one or more *Total Recall Max* recording units. The subsequent diagram is an example of such scenario.

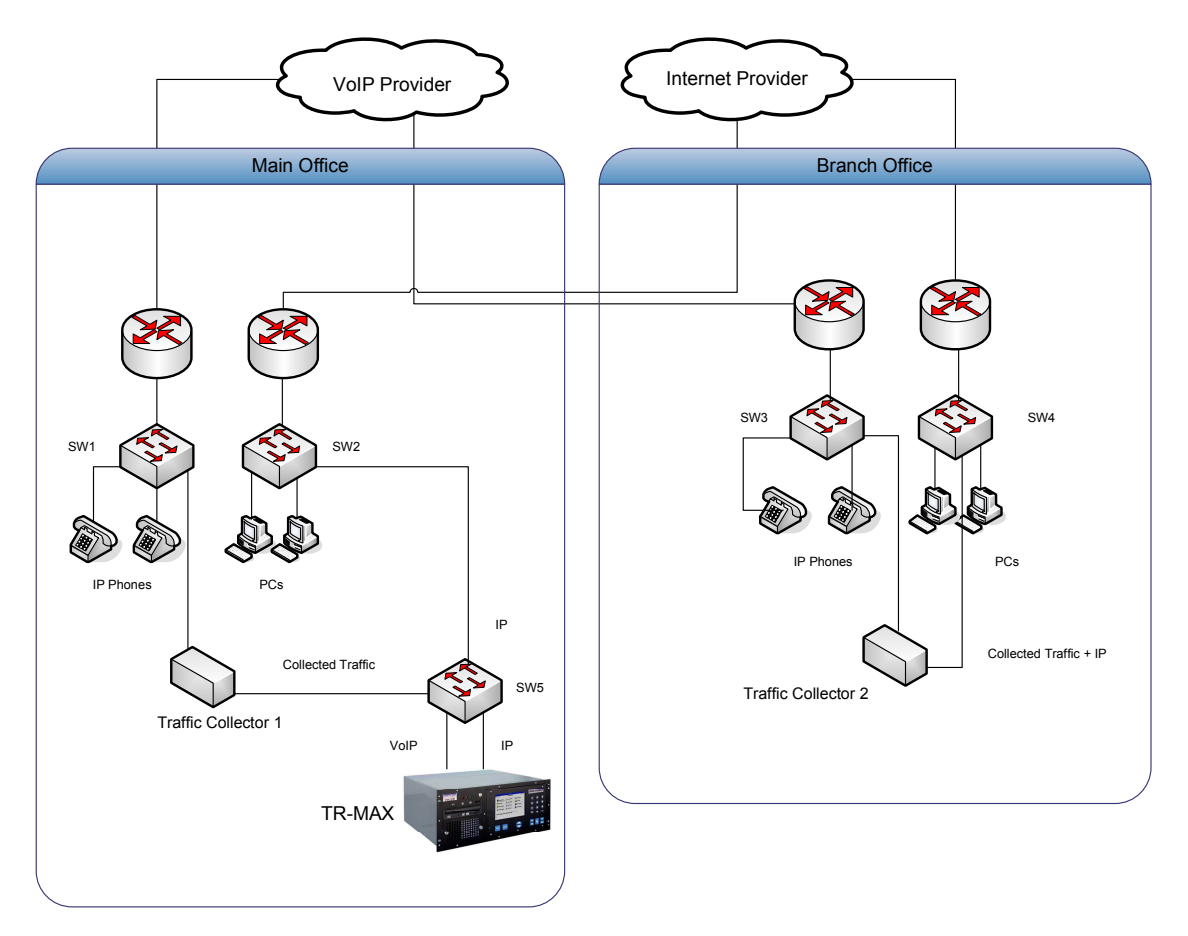

For small VoIP networks a *Total Recall Max* unit with its very useful embedded traffic collection capability may suffice.

# Ports

Each *Traffic Collector* comes with four (4) Ethernet ports and is capable of collecting H.323, SIP and RTP traffic on all ports. However, it may be appropriate, and desirable, to reserve one of the ports for sending H.323, SIP and RTP traffic to *Total Recall Max* units.

Note that access to the web based interface is only available through Ethernet Port 1.

#### **Virtual LANs**

The Ethernet Ports can connect to a VLAN network (IEEE 802.1Q). To enable this feature, specify the VLAN ID during the port configuration.

#### Collectors

Up to four (4) individual Collectors can be active on every *Traffic Collector*. The Collectors are the engines that collect traffic from one or more Ethernet Ports and send the traffic to *Total Recall Max* units.

Each Collector can send traffic to one *Total Recall Max*; however, more that one Collector can send traffic to the same *Total Recall Max*.

Collectors use a proprietary protocol on top of the TCP or the UDP protocol to send traffic to a *Total Recall Max*. UDP is an unreliable protocol and packets can get lost in the network for various reasons. As a result, avoid using UDP, or use it only for low traffic volumes – up to 10 active calls.

#### Impact on Exiting Network

The *Traffic Collector* gives enhance flexibility to the *Total Recall Max*. However, it will have impact on existing network if it connects *Traffic Collectors* to *Total Recall Maxes*. The impact is an increase of the amount of traffic that the network needs to support.

The Collectors basically send a copy of the H.323, SIP and RTP traffic that they collect to a *Total Recall Max*. This has the effect of doubling the H.323, SIP and RTP traffic that the network needs to transport.

Use a separate network between the *Traffic Collectors* and *Total Recall Maxes* to minimise the impact on the existing network.

# Start Here

To access the web based interface of a *Traffic Collector* for the first time do the following:

- 1. Connect a computer to the Ethernet Port 1 of the *Traffic Collector* using a cross-over LAN cable.
- 2. Configure the LAN port that you are using on your computer with the following static IP address: 192.168.3.100, and network mask: 255.255.255.0.
- 3. Start your favorite web browser, such as Internet Explorer, on the computer and point it to the following address: http://192.168.3.82.

The Login page, as shown on the subsequent screen capture, will display in the web browser.

| 🚰 Traffic Collector - Microso                                                         | ft Internet Explorer                                                       |
|---------------------------------------------------------------------------------------|----------------------------------------------------------------------------|
| <u>File Edit View Favorites</u>                                                       | Iools Help                                                                 |
| Address ahttp://192.168.3.8                                                           | 2/ 💌 🗟 🚱                                                                   |
| recal                                                                                 | Traffic Collector                                                          |
| Main Menu<br>System<br>Collectors<br>Maintenance<br>Change Password<br>Exit<br>Reboot | Traffic Collector Login         Username:         Password:         Submit |

Figure 1 - Login page

You can change the default IP address (192.168.3.82) of the Ethernet Port 1 to an address using the System menu as explained in the Ethernet Port Configuration section.

| Main Menu Link  | Description                                                 |
|-----------------|-------------------------------------------------------------|
| System          | Displays the System Configuration page which lets you       |
|                 | configure the Ethernet Ports and networking parameters.     |
| Collectors      | Displays the Collector Configuration page which lets you    |
|                 | configure up to four Collectors. By default, all Collectors |
|                 | are disabled.                                               |
| Maintenance     | Displays the Maintenance Page which lets you start/stop     |
|                 | Collectors, determine the state of each Collector, and      |
|                 | perform some basic network diagnostics.                     |
| Change Password | Displays the Password Change page which lets you change     |
|                 | the password for the "admin" user.                          |
| Exit            | Select this link to log out the "admin" user.               |
| Reboot          | Displays the System Reboot page which lets you reboot the   |
|                 | Traffic Collector.                                          |

The Main Menu, which appears on the left-hand side of every page, lets you navigate between the different configuration and monitoring pages once you log in.

# Password Configuration

The *Traffic Collector* has one user that is allowed to gain access to the web interface. The user is "admin".

The default password for the user "admin" is "admin". You can change this password by using the Password Change page shown on the subsequent screen capture. To access this page click on the Change Password link that appears on the Main Menu.

| 🚰 Traffic Collector - Microso                                                         | ft Internet Explorer                                                                                 | -     × |
|---------------------------------------------------------------------------------------|----------------------------------------------------------------------------------------------------|---------|
| Eile Edit View Favorites                                                              | Iools Help                                                                                           |         |
| Address 🛃 http://192.168.3.1                                                          | 2/                                                                                                   | @ Go    |
| recal                                                                                 | Traffic Collecto                                                                                     | r       |
| Main Menu<br>System<br>Collectors<br>Maintenance<br>Change Password<br>Exit<br>Reboot | Password Change         Password:         New Password:         Confirm New Password:         Submit |         |

Figure 2 - Password Change page

# System Configuration

The *Traffic Collector* system configuration comprises:

- 1. Network configuration
- 2. Ethernet Port configuration

The System link that appears on the Main Menu displays the *Traffic Collector* System Configuration page shown on the subsequent screen capture. You need to log in before you can access this page.

| Traffic Collector - Microsol    | ft Internet Explorer                           |
|---------------------------------|------------------------------------------------|
| <u>File Edit View</u> Favorites | Iools Help                                     |
| Address 🙆 http://192.168.3.8    | 2/ 💆 🗟 60                                      |
| recal                           | Traffic Collector                              |
|                                 | Reboot the system after making system changes. |
|                                 | Network Configuration                          |
|                                 | Default<br>Gateway 192 168 3 253               |
|                                 | Submit Cancel                                  |
| Main Menu                       | Ethernet Port 1                                |
| System<br>Callectors            | IP<br>Address 192 168 3 82                     |
| Maintenance<br>Change Password  | Network<br>Mask 255 255 0                      |
| Exit                            | Gateway 192 168 3 253                          |
| Reboot                          | VLAN ID enable                                 |
|                                 | Submit Cancel                                  |
|                                 | Ethernet Port 2                                |
|                                 | IP<br>Address 192 168 3 83                     |
|                                 | Network 255 255 0                              |
|                                 | Gateway C                                      |
|                                 | VLAN ID enable                                 |
|                                 | Submit Cancel                                  |

Figure 3 - System Configuration page

Reboot the Traffic Collector after making changes in the system configuration.

#### **Network Configuration**

The network configuration specifies the default network communication parameters for the *Traffic Collector*.

| Parameter       | Description                                                                                                    |
|-----------------|----------------------------------------------------------------------------------------------------|
| Default Gateway | This is the default gateway for IP traffic on the network that the <i>Traffic Collector</i> is part of.                                                                                                    |
|                 | Note that you can specify a gateway for IP traffic for each<br>Ethernet Port. However, if an Ethernet Port does not<br>specify a gateway, then (if required) the <i>Traffic Collector</i><br>will use the Default Gateway when sending traffic to a<br><i>Total Recall Max</i> through the port. |

The subsequent examples explain different configuration scenarios.

| Default<br>Gateway 288 168 3 253 | Default<br>Gateway | 288 | 168 | 3 | 253 |
|----------------------------------|--------------------|-----|-----|---|-----|
|----------------------------------|--------------------|-----|-----|---|-----|

| Default<br>Gateway | 192 | 168 | 3 | 253 |
|--------------------|-----|-----|---|-----|
|                    |     |     |   |     |

| Default<br>Gateway | 0 | 0 | 0 | 0 |  |
|--------------------|---|---|---|---|--|
|--------------------|---|---|---|---|--|

The entry in the field with red background is incorrect. Select Cancel to restore the original value(s), or correct the entry in the field with red background.

The gateway for all Ethernet Ports that do not specify a gateway is 192.168.3.253.

The *Traffic Collector* does not have a default gateway.

# **Ethernet Port Configuration**

The Ethernet Port configuration specifies the parameters that prepare ports for IP communication. Observe the following:

- 1. Ethernet Port 1 must be configured for IP communication as this is the port used to access the web based interface described in this publication.
- 2. All Ethernet Ports that are used by Collectors to send traffic to *Total Recall Max* units must be configured for IP communication.
- 3. Ethernet Ports that are used exclusively to collect H.323, SIP and RTP traffic do not need to be configured for IP communication.
- 4. The VLAN ID and Default Gateway parameters are optional.

The *Traffic Collector* is not a routing device for IP traffic. It can connect to multiple networks (by connecting different ports to different networks); however, it will not route traffic from one network to another.

| <b>Parameter</b> | Description                                                   |
|------------------|---------------------------------------------------------------|
| IP Address       | The IP address that the port will use for IP communication.   |
|                  | It should be a valid IP address for your network.             |
| Network Mask     | The network mask that the port will use for IP                |
|                  | communication.                                                |
| Gateway          | This is an optional parameter and it specifies the default IP |

|         | traffic gateway for all IP communication through the port. |
|---------|------------------------------------------------------------|
| VLAN ID | This is an optional parameter and it specifies the 802.1Q  |
|         | tag used on the virtual LAN that the port connects to.     |

The subsequent examples explain different configuration scenarios.

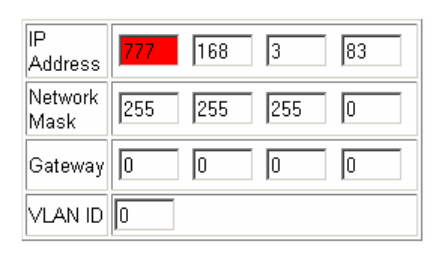

| IP<br>Address   | 192 | 168 | 3   | 83 |
|-----------------|-----|-----|-----|----|
| Network<br>Mask | 255 | 255 | 255 | 0  |
| Gateway         | 0   | 0   | 0   | 0  |
| VLAN ID         | 0   |     |     |    |

| IP<br>Address   | 192 | 168 | 3   | 82  |
|-----------------|-----|-----|-----|-----|
| Network<br>Mask | 255 | 255 | 255 | 0   |
| Gateway         | 192 | 168 | 3   | 253 |
| VLAN ID         | 0   |     |     |     |

| IP<br>Address   | 192 | 168 | 3   | 85 |
|-----------------|-----|-----|-----|----|
| Network<br>Mask | 255 | 255 | 255 | 0  |
| Gateway         | 0   | 0   | 0   | 0  |
| VLAN ID         | 100 |     |     |    |

The entry in the field with red background is incorrect. Select Cancel to restore the original value(s), or correct the entry in the field with red background.

This is an example of a basic Ethernet Port configuration. The port has an IP address (192.168.3.83) and is connected to the 192.168.3.0/24 network. All traffic for other networks will use the Default Gateway (see Network Configuration). The port is not part of a VLAN.

This is an example of an Ethernet Port configuration that is similar to the previous one; except that all traffic for other networks will use the specified Gateway (192.168.3.253).

This is an example of a basic Ethernet Port configuration for a VLAN. The port has an IP address (192.168.3.83) and is connected to the 192.168.3.0/24 network with VLAN ID 100. All traffic for other networks will use the Default Gateway (see Network Configuration).

# Rebooting

To reboot the *Traffic Collector*, select the Reboot link on the Main Menu. This shows the System Reboot page which is shown on the subsequent screen capture.

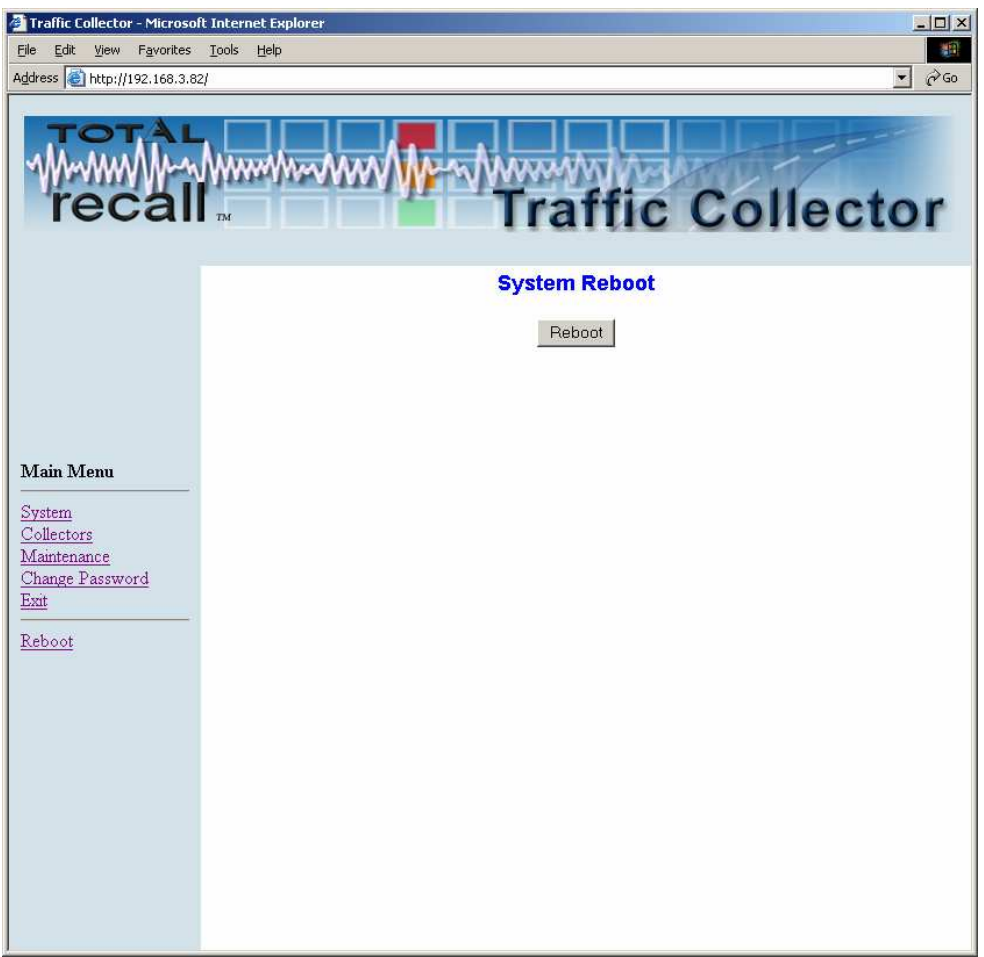

Figure 4 - System Reboot page

Press the Reboot button to initiate the reboot sequence. The *Traffic Collector* will display the System Reboot in Progress page, which is shown on the subsequent screen capture, while it is rebooting.

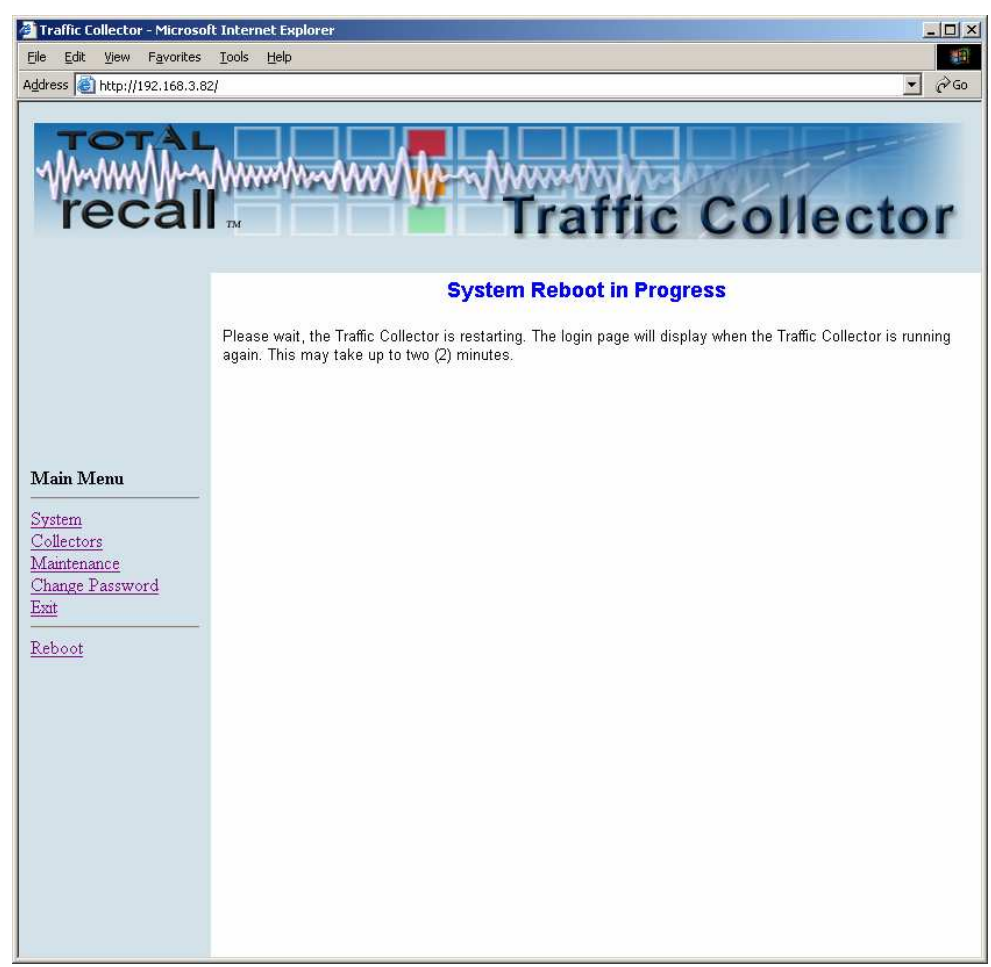

Figure 5 - System Reboot in Progress page

Finally, when the system reboot is complete, the *Traffic Collector* will display the Login page (see Figure 1).

# **Collector Configuration**

Up to four (4) individual Collectors can be active on each *Traffic Collector*. The Collectors are the engines that collect traffic from one or more Ethernet Ports and send the traffic to one or more *Total Recall Max* units.

The Collector configuration for each Collector specifies:

- 1. the Ethernet Port(s) that the Collector should use to collect H.323, SIP and RTP traffic; and
- 2. the Total Recall Max that will receive the H.323, SIP and RTP traffic.

The Collectors link that appears on the Main Menu displays the Collector Configuration page shown on the subsequent screen capture. You need to log in before you can access this page.

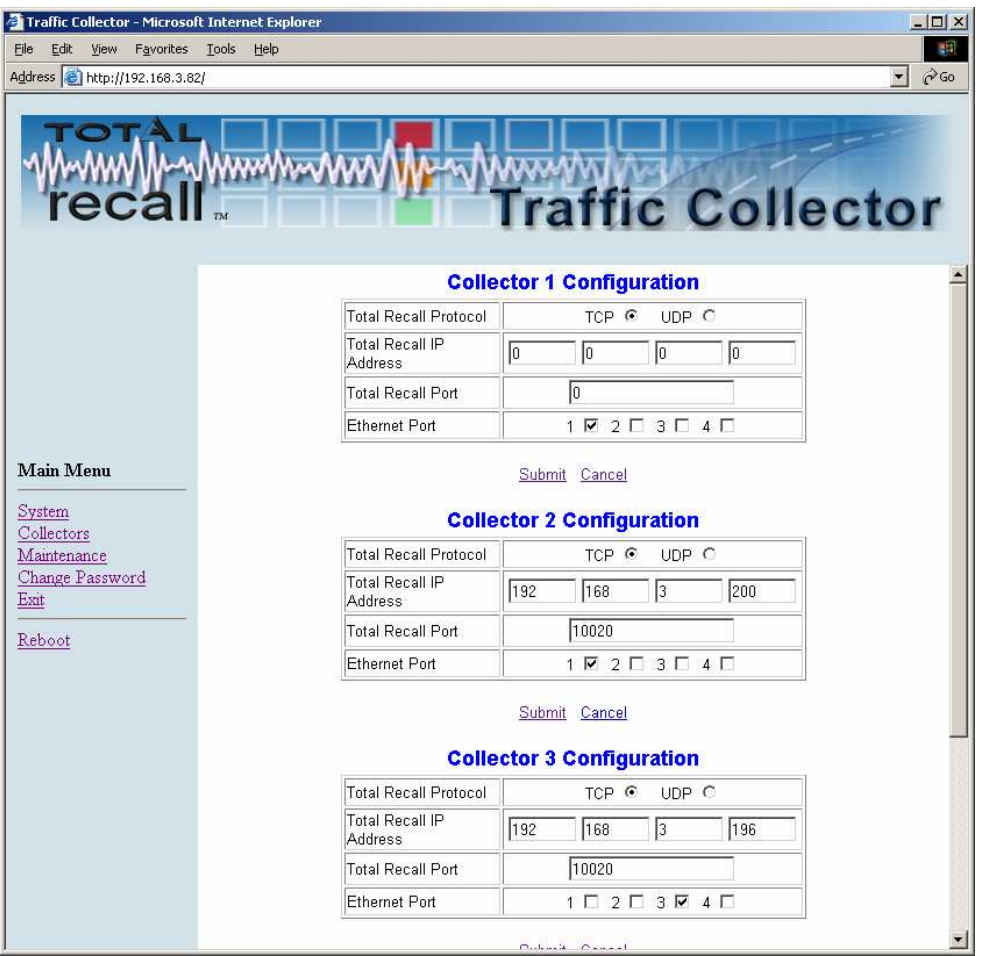

Figure 6- Collector Configuration page

| Parameter         | Description                                                       |
|-------------------|-------------------------------------------------------------------|
| Total Recall      | Collectors use a proprietary protocol on top of the TCP or        |
| Protocol          | the UDP protocol to send traffic to a <i>Total Recall Max</i> .   |
|                   | UDP is an unreliable protocol and packets can get lost in         |
|                   | the network for various reasons. As a result, avoid using         |
|                   | UDP, or use it only for low traffic volumes – up to 10            |
|                   | active calls.                                                     |
| Total Recall IP   | This is the IP address of the Total Recall Max that will          |
| Address           | receive H.323, SIP and RTP traffic from the Collector.            |
| Total Recall Port | This is the TCP (or UDP) port the <i>Total Recall Max</i> uses to |
|                   | receive H.323, SIP and RTP traffic from the Collector.            |
| Ethernet Port     | The Collector will collect H.323, SIP and RTP traffic on          |
|                   | one or more Ethernet Ports as specified by this parameter.        |

The Collector configuration must match the VoIP Settings of the *Total Recall Max* that will receive traffic from the Collector. The following screen captures are an example of a matching configuration.

| Signaling Type            | SIP           |  |
|---------------------------|---------------|--|
| Traffic Collector Setting | JS            |  |
| Connection Type           | Remote – TCP  |  |
| Connector                 | LAN 2         |  |
| TR Port                   | 10020         |  |
| TR IP Address             | 192.168.3.196 |  |
| Limit Calls To            | 30 minutes    |  |
| Proxies / Gateways        |               |  |
| <u></u> 0K                | Cancel        |  |

| Total Recall Protocol      | TCP O UDP O     |
|----------------------------|-----------------|
| Total Recall IP<br>Address | 192 168 3 196   |
| Total Recall Port          | 10020           |
| Ethernet Port              | 1 🗹 2 🗆 3 🗆 4 🗖 |

VoIP Settings (inside the red box) specify that the *Total Recall Max* expects traffic from collectors on TCP port 10020 and IP address 192.168.3.196. The Collector configuration specifies that the Collector will use TCP to send traffic that it collects on Ethernet Port 1 to IP address 192.168.3.196 and port 10020.

The subsequent examples explain different configuration scenarios.

| Total Recall Protocol      | TCP O UDP O          |
|----------------------------|----------------------|
| Total Recall IP<br>Address | <b>355</b> 168 3 196 |
| Total Recall Port          | 10020                |
| Ethernet Port              | 1 🗹 2 🗆 3 🗆 4 🗖      |

The entry in the field with red background is incorrect. Select Cancel to restore the original value(s), or correct the entry in the field with red background.

| Total Recall Protocol      | TCP 	O UDP O    |
|----------------------------|-----------------|
| Total Recall IP<br>Address |                 |
| Total Recall Port          | 0               |
| Ethernet Port              | 1 🗆 2 💌 3 🗆 4 🗖 |

| Total Recall Protocol      | TCP O UDP O     |
|----------------------------|-----------------|
| Total Recall IP<br>Address | 192 168 3 196   |
| Total Recall Port          | 10020           |
| Ethernet Port              | 1 🗹 2 🗆 3 🗆 4 🗆 |

| Total Recall Protocol      | TCP O UDP O   |
|----------------------------|---------------|
| Total Recall IP<br>Address | 192 168 3 200 |
| Total Recall Port          | 10020         |
| Ethernet Port              |               |

This is an example configuration of a Collector that is disabled. The Collector does not collect traffic and does not send traffic to a *Total Recall Max*.

This is an example configuration of a Collector that is ready to collect traffic and send it to a *Total Recall Max*. The Collector configuration specifies that the Collector will use TCP to send traffic that it collects on Ethernet Port 1 to IP address 192.168.3.196 and port 10020.

Similar to the previous example, this is an example configuration of a Collector that is ready to collect traffic and send it to a *Total Recall Max*.

The Collector configuration specifies that the Collector will use UDP to send traffic that it collects on Ethernet Port 2 and 3 to IP address 192.168.3.200 and port 10020.

#### Maintenance

The Traffic Collector Maintenance page allows for:

- 1. determining the status of the Collectors;
- 2. starting/stopping Collectors;
- 3. performing basic network diagnostics such as `ping` and `traceroute`; and
- 4. viewing the logs for each Collector.

The Maintenance link that appears on the Main Menu displays the *Traffic Collector* Maintenance page shown on the subsequent screen capture. You need to log in before you can access this page.

| 🚰 Traffic Collector - Microsoft                        | Internet Explore           | r          |                |                  |               |          | _0×          |
|--------------------------------------------------------|----------------------------|------------|----------------|------------------|---------------|----------|--------------|
| Eile Edit <u>V</u> iew Favorites                       | <u>T</u> ools <u>H</u> elp |            |                |                  |               |          |              |
| Address 🙆 http://192.168.3.82                          |                            |            |                |                  |               |          | ▼ (2°60)     |
|                                                        | WWW (Www<br>**             | <i>₩</i> ₩ | <b>v-</b> -v/w | raft             | c C           | oll      | ector        |
|                                                        |                            |            | C              | ollector Stat    | us            |          | <u>*</u>     |
|                                                        | Collector                  | State      | Connection S   | Status           |               |          |              |
|                                                        | Instance 1                 | Running    | tcp 0 1918 1   | 92.168.3.82:6007 | 5 192.168.3.1 | 96:10020 |              |
|                                                        | Instance 2                 | Running    | udp 0 0 0.0.0  | .0:32770 192.168 | .3.115:10020  |          |              |
|                                                        | Instance 3                 | Stopped    |                |                  |               |          |              |
|                                                        | Instance 4                 | Not used   |                |                  |               |          |              |
| Main Menu <u>System</u> <u>Collectors</u> Meintergenge | Update Collector Control   |            |                |                  |               |          |              |
| Change Password                                        |                            | Traffic Co | llector 1      | Restart 💌        | Submit        |          |              |
| Exit                                                   |                            | Traffic Co | llector 2      | Restart 💌        | Submit        |          |              |
| Reboot                                                 |                            | Traffic Co | llector 3      | Restart 💌        | Submit        |          |              |
|                                                        |                            | Traffic Co | llector 4      | Restart 💌        | Submit        |          |              |
|                                                        |                            |            | Netv           | vork Diagno      | stics         |          |              |
|                                                        | Destination                | IP Address |                |                  |               | Ping 📀   | Traceroute C |
|                                                        |                            |            |                |                  |               |          |              |
| Done                                                   |                            |            |                |                  |               |          | j Internet   |

Figure 7 - *Maintenance* page

# **Collector Status**

The collector status area, which is shown on the subsequent screen capture, displays the operational status of each Collector.

| Col | lect | or S | tatus |
|-----|------|------|-------|
| ~~  |      |      | lalua |

| Collector  | State    | Connection Status                                 |
|------------|----------|---------------------------------------------------|
| Instance 1 | Running  | tcp 0 1918 192.168.3.82:60075 192.168.3.196:10020 |
| Instance 2 | Running  | udp 0 0 0.0.0.0:32770 192.168.3.115:10020         |
| Instance 3 | Stopped  |                                                   |
| Instance 4 | Not used | ]                                                 |

Update

Figure 8 - Collector Status on the Maintenance page

| Parameter         | Description                                                                                                    |
|-------------------|----------------------------------------------------------------------------------------------------|
| Collector         | The Collector instance.                                                                                                    |
| State             | <ul> <li>Shows the operational state of the corresponding Collector instance. Possible states are: <ul> <li>Not used – the Collector is not used to collect traffic.</li> <li>Stopped – the Collector is ready (configured) to collect traffic and send it to a <i>Total Recall Max</i>; however, it is not active.</li> <li>Running – The Collector is active and it collects traffic. See the Connection Status to determine whether the Collector is sending the traffic it</li> </ul> </li> </ul>                                                                                                    |
|                   | collects to a Total recall Max.                                                                                                    |
| Connection Status | <ul> <li>Shows the status of the connection between the Collector and the associated <i>Total Recall Max</i>. Possible states are:</li> <li>Connecting the Collector is attempting to establish a connection with the associated <i>Total Recall Max</i>.</li> <li>"tcp 0 0 <ip address="">:<port> <ip address="">:<remote port="">" - the Collector is sending traffic to the associated <i>Total Recall Max</i> via TCP. The first <ip address="">:<port> pair is the IP address and port on the <i>Traffic Collector</i>, while the second is the IP address and port on the <i>Total Recall Max</i>.</port></ip></remote></ip></port></ip></li> <li>"udp 0 0 <ip address="">:<port> <ip address="">:<port> <ip address="">:<remote port="">" - the Collector is sending traffic to the associated <i>Total Recall Max</i> via TCP. The first <ip <i="" address="" and="" on="" port="" the="">Total Recall Max.</ip></remote></ip></port></ip></port></ip></li> <li>"udp 0 0 <ip address="">:<port> <ip address="">:<port> <ip address="">:<remote port="">" - the Collector is sending traffic to the associated <i>Total Recall Max</i>.</remote></ip></port></ip></port></ip></li> <li>"udp 0 0 <ip address="">:<port> <ip address="">:<port> <ip address="">:</ip></port></ip></port></ip></li> <li>the Collector is sending traffic to the associated <i>Total Recall Max</i>.</li> </ul> |

The Collector status does not update automatically. Click on the Update button to get an up to date status.

# **Collector Control**

The collector control area, which is shown on the subsequent screen capture, contains controls to start, stop and restart each of the Collectors.

| Co                  | llector Control  |
|---------------------|------------------|
| Traffic Collector 1 | Restart 💌 Submit |
| Traffic Collector 2 | Restart 💌 Submit |
| Traffic Collector 3 | Restart 👻 Submit |
| Traffic Collector 4 | Restart 💌 Submit |

Figure 9 – Collector Control on the *Maintenance* page

The controls work on Collectors that are in a state (see Collector Status) other than Not Used.

To start a Collector, first select the Start action from the drop down box, and then click on the Submit button. The Maintenance page will update and show the new status of the Collector in the Collector Status area. The steps to stop and re-start a Collector are exactly the same, except select the Stop and Restart action respectively in the drop down box instead of the Start action.

# **Network Diagnostics**

It is possible to perform the following basic network diagnostics on the Maintenance page:

- 1. ping a host with a given IP address; and
- 2. discover the route that packets will take from the *Traffic Collector* to a host with a given IP address.

Both are useful ways to quickly establish whether there is connectivity between the *Traffic Collector* and a *Total Recall Max* or a network gateway that must be used to reach a *Total Recall Max*.

Use the network diagnostics area, which is shown on the subsequent screen capture, to perform the diagnostics.

|                        | Netw | vork Dia  | gnostics |        |              |
|------------------------|------|-----------|----------|--------|--------------|
| Destination IP Address |      |           |          | Ping 📀 | Traceroute O |
|                        |      |           |          |        |              |
|                        |      |           |          |        |              |
|                        |      |           |          |        |              |
|                        |      |           |          |        |              |
|                        |      |           |          |        |              |
|                        |      |           |          |        | <b>v</b>     |
|                        |      | Submit Ca | ancel    |        |              |

Figure 10- Network Diagnostics on the Maintenance page

The subsequent examples show the use of the network diagnostics.

|                                          | Netwo                        | ork Diag                   | nostics                    |                                     |            |   |
|------------------------------------------|------------------------------|----------------------------|----------------------------|-------------------------------------|------------|---|
| Destination IP Address                   | 888 168                      | 3                          | 196                        | Ping <ul> <li>Transition</li> </ul> | iceroute C |   |
|                                          |                              |                            |                            |                                     | *          |   |
|                                          |                              |                            |                            |                                     |            |   |
|                                          |                              |                            |                            |                                     |            |   |
|                                          |                              |                            |                            |                                     |            |   |
|                                          |                              |                            |                            |                                     |            |   |
| 1                                        |                              |                            |                            |                                     | V          |   |
|                                          |                              | <u>Submit</u> i <u>Can</u> | cel                        |                                     |            |   |
|                                          |                              |                            |                            |                                     |            |   |
|                                          | Netv                         | vork Dia                   | ignostics                  |                                     |            |   |
| Destination IP Address                   |                              |                            |                            | Ping ©                              | Traceroute | 0 |
| PING 192, 168, 3, 196                    | (192.168.3                   | 196) 56                    | (84) hytes                 | of data.                            |            |   |
| 64 bytes from 192.                       | 168.3.196: :                 | icmp_seq                   | =1 ttl=64 t                | ime=0.382 ms                        |            | ī |
| 64 bytes from 192.                       | 168.3.196: :                 | icmp_seq                   | =2 ttl=64 t<br>=3 ttl=64 t | ime=0.661 ms                        |            |   |
| 64 bytes from 192.                       | 168.3.196: :                 | lcmp_seq                   | =4 ttl=64 t                | ime=0.350 ms                        |            |   |
| 64 bytes from 192.                       | 168.3.196: :                 | icmp_seq                   | •5 tt1=64 t                | ime=0.208 ms                        |            |   |
| 192.168.3.196                            | ping statist                 | ics                        |                            |                                     |            |   |
| 5 packets transmit<br>rtt min/avg/max/md | ted, 5 rece<br>lev = 0.208/0 | ived, 0%<br>).407/0.       | packet los<br>561/0.149 m  | s, time 3997m<br>s                  | 03         | * |
|                                          |                              | Submit C                   | ancel                      |                                     |            |   |
|                                          |                              |                            |                            |                                     |            |   |
|                                          | Note                         | ork Dia                    | anostics                   |                                     |            |   |
|                                          |                              |                            |                            | _                                   |            | _ |
| Destination IP Address                   |                              |                            |                            | Ping •                              | Traceroute | 0 |
| 1, 102 160 2 02                          | /102 160 2 0                 | 221                        |                            |                                     | ) 470mg    |   |
| pmtu 1500                                | (192.100.3.0                 |                            |                            |                                     |            | - |
| reached                                  | (192.168.3.                  | 196)                       |                            |                                     | L.364m8    |   |
| Resume: pmtu                             | 1500 hops 1                  | back 1                     |                            |                                     |            |   |
|                                          |                              |                            |                            |                                     |            |   |
|                                          |                              |                            |                            |                                     |            | Ŧ |
|                                          |                              |                            |                            |                                     |            |   |

The entry in the field with red background is incorrect. Select Cancel to clear the fields, or correct the entry in the field with red background.

To ping a host, first enter the IP address, then select the Ping radio button and finally click on the Submit link. The screen capture on the side shows what should be a familiar result when the host with the specified IP address responds to the ping.

To discover the route that packets will take to a host, first enter the IP address, then select the Traceroute radio button and finally click on the <u>Submit</u> link. The screen capture on the side shows what should be a familiar result of a route to a host.

# **Collector Logs**

The collector logs area, which is shown on the subsequent screen capture, contains links to the logs for each of the Collectors.

| Collector Logs  |  |
|-----------------|--|
| Collector 1 log |  |
| Collector 2 log |  |
| Collector 3 log |  |
| Collector 4 log |  |

Figure 11– Collector Logs on the *Maintenance* page

To view the log of a Collector simply click on the correct link. The *Traffic Collector* will display the content of the Collector's log in a Collector Log page, which is shown on the subsequent screen capture.

| 🚈 Traffic Collector - Microso                                                         | ft Internet Explorer                                                                                                    |
|---------------------------------------------------------------------------------------|----------------------------------------------------------------------------------------------------|
| <u>File Edit View Favorites</u>                                                       | Iools Help                                                                                                    |
| Address 🙆 http://192.168.3.8                                                          | 2/ 💌 🗟 🐨                                                                                                    |
| recal                                                                                 | Traffic Collector                                                                                                    |
| Main Menu<br>System<br>Collectors<br>Maintenance<br>Change Password<br>Exit<br>Reboot | Log is empty.<br>2007-06-28 11:54:39,318 INFO 3086780112 - device[0]=ethO<br>filter=udp<br>serverNameMedia=192.168.3.196<br>serverProtocol=TCP<br>deviceCount=1<br>logLevel=INFO<br>2007-06-28 11:54:39,345 INFO 3086780112 - Device: ethO opened<br>2007-06-28 11:54:39,345 INFO 3086780112 - Filter compilation ok<br>2007-06-28 11:54:39,346 INFO 3086780112 - TCP connection created<br>2007-06-28 11:54:39,346 INFO 3086780112 - TCP connection created<br>2007-06-28 11:54:39,346 INFO 3086780112 - Operation now in progress<br>2007-06-28 11:54:39,346 INFO 3086780112 - Connected to recorder.<br>2007-06-28 11:54:40,348 INFO 3086780112 - Connected to recorder.<br>2007-06-28 11:54:40,349 INFO 3086780112 - Connected to recorder.<br>2007-06-28 11:54:40,349 INFO 3086780112 - Connected to recorder.<br>2007-06-28 11:54:40,349 INFO 3086780112 - Sniffer Clint started.<br>2007-06-28 11:54:40,349 INFO 3086780112 - Sniffer grated.<br>2007-06-28 11:54:40,349 INFO 3086780112 - PCAP thread created 0 |

Figure 12- Collector Log page

The Collector Log page does not update automatically. Use the browser's Refresh button to get an up to date information in the log.

dimination of the state of the state of the

# **Example Scenarios**

# Single Traffic Collector Deployment

This scenario shows the deployment and configuration of a single *Traffic Collector* on a site that has two floors. Each floor has its own network for VoIP traffic.

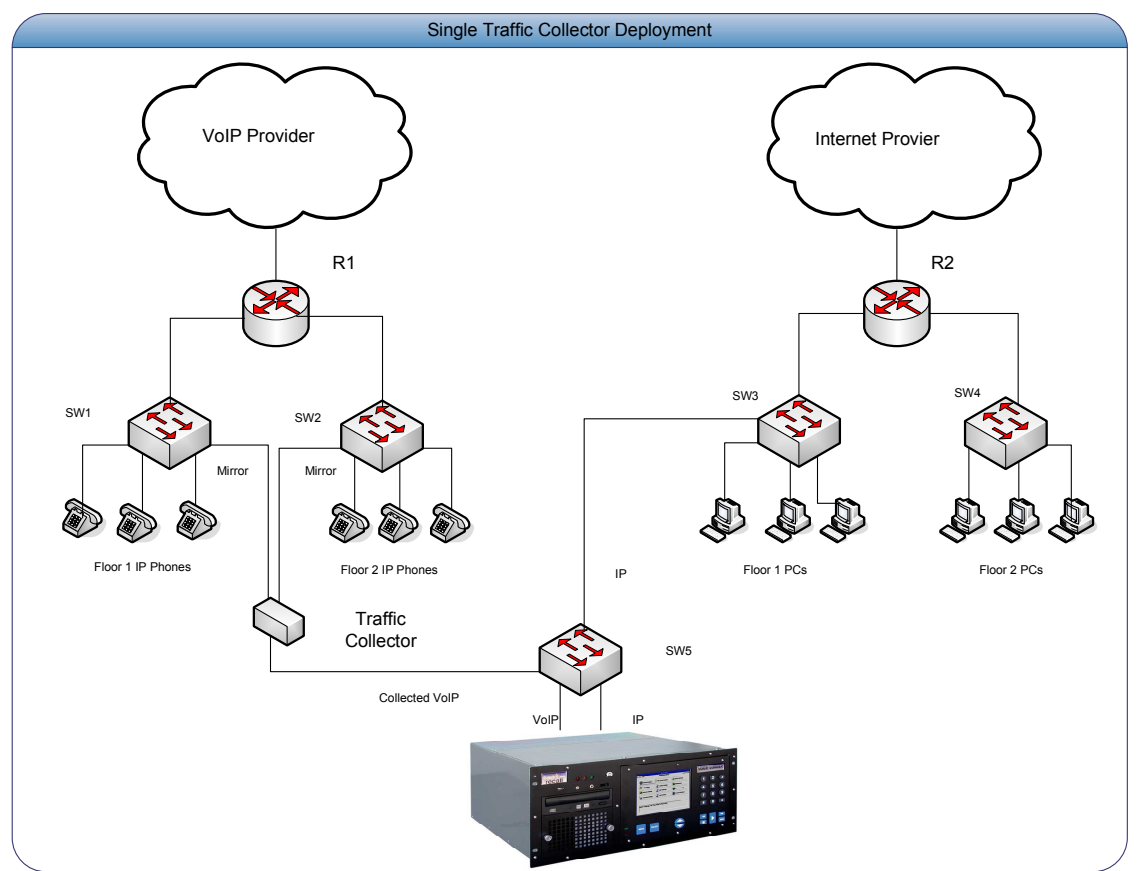

Figure 13 – Example: Single Traffic Collector

The following assumptions apply:

- The IP phones on floor 1 are connected to a single Ethernet switch (SW1) and are part of a single network: 192.168.1.0/24.
- The IP phones on floor 2 are also connected to a single Ethernet switch (SW2) and are part of a single network: 192.168.2.0/24.
- There is a single VoIP router (R1) that connects to the VoIP provider.
- Similar to the IP phones, the PCs on floor 1 are connected to a single Ethernet switch (SW3) and are part of a single network: 192.168.3.0/24. The default gateway on this network is 192.168.3.253.

After doing some preliminary network assessment we decide that it is not a good idea to introduce extra traffic in the existing network (especially through SW1 and SW2) by deploying the *Total Recall Max* and the *Traffic Collector*. As a result, our decision is to

introduce a separate switch (SW5) that will carry the H.323, SIP and RTP traffic between the *Total Recall Max* and the *Traffic Collector*.

Further, our decision is to connect the *Traffic Collector* as follows:

- We will use Ethernet Port 1 to send all traffic that the unit collects to the *Total Recall Max.* We connect this port to SW5.
- We will use Ethernet Port 2 to collect all traffic on floor 1, so we connect this port to SW1.
- We will use Ethernet Port 3 to collect all traffic on floor 1, so we connect this port to SW2.
- Ethernet Port 4 will not be used.

Finally, our decision is to provide management access to the *Total Recall Max* and the *Traffic Collector* from the 192.168.3.0/24 network. As a result, we make a connection between SW5 and SW3 as shown on the previous diagram. Also, the network administrator was kind enough to give us IP address 192.168.3.196 for the *Total recall Max* and IP address 192.168.3.82 for the *Traffic Collector*.

Now we are ready to configure the Total Recall Max.

Using the Network Settings dialog, first we assign an IP address, a network mask and a gateway to the LAN 1 port of the *Total Recall Max* as shown on the following screen capture.

| Connector | IP Address    | Netmask       | Gateway       |
|-----------|---------------|---------------|---------------|
| LAN 1     | 192.168.3.196 | 255.255.255.0 | 192.168.3.253 |
| LAN 2     |               |               |               |
|           |               |               |               |
|           |               |               |               |
|           |               |               |               |
|           |               |               |               |
|           |               |               |               |
|           |               |               |               |
|           |               | OK            |               |
|           |               |               |               |

Then, using the VoIP Settings dialog, we configure the *Total Recall Max* to accept H.323, SIP and RTP traffic on the IP address previously assigned to the LAN 1 port, and TCP port 10020. The configuration is shown on the subsequent screen capture (the parameters inside the red rectangle).

| Signaling Type            | SIP           |
|---------------------------|---------------|
| Traffic Collector Setting | gs            |
| Connection Type           | Remote – TCP  |
| Connector                 | LAN 2         |
| TR Port                   | 10020         |
| TR IP Address             | 192.168.3.196 |
| Limit Calls To            | 30 minutes    |
| Proxies / Gateways        |               |
| ОК                        | Cancel        |

At this point the *Total Recall Max* is ready to accept traffic from the *Traffic Collector*. So we can proceed with the configuration of the *Traffic Collector*.

The Ethernet Port 1 on the *Traffic Collector* must be configured for IP communication as it will be used to send traffic to the *Total Recall Max*. The subsequent screen capture shows the correct configuration.

| Ne                | twork | Con             | figur | ation |  |
|-------------------|-------|-----------------|-------|-------|--|
| Default<br>Gatewa | y 192 | 168             | 3     | 253   |  |
|                   | Su    | ibmit <u>Ca</u> | ancel |       |  |
|                   | Ethe  | rnet            | Port  | 1     |  |
| IP<br>Address     | 192   | 168             | 3     | 82    |  |
| Network<br>Mask   | 255   | 255             | 255   | 0     |  |
| Gateway           | 0     | 0               | 0     | 0     |  |
| VLAN ID           | 0     |                 |       |       |  |

Ethernet Port 2 and 3 do not need to be configured for IP communication as we only plan to use them to collect H.323, SIP and RTP traffic. The subsequent screen capture shows the correct configuration.

|                                             | Et              | hernet                        | t Port                  | 2                       |  |
|---------------------------------------------|-----------------|-------------------------------|-------------------------|-------------------------|--|
| IP<br>Address                               | 0               | 0                             | 0                       | 0                       |  |
| Network<br>Mask                             | 0               | 0                             | 0                       | 0                       |  |
| Gateway                                     | 0               | 0                             | 0                       | 0                       |  |
| VLAN ID                                     | 0               |                               |                         |                         |  |
|                                             |                 | <u>Submit</u> (               | Cancel                  |                         |  |
|                                             |                 | <u>Submit (</u>               | <u>Cancel</u>           |                         |  |
|                                             | Et              | <u>Submit (</u>               | Cancel<br>t Port        | 3                       |  |
| IP<br>Address                               | Et              | Submit (<br>hernet            | Cancel<br>t <b>Port</b> | <b>3</b>                |  |
| IP<br>Address<br>Network<br>Mask            | Et<br>IO        | Submit (<br>hernet            | Cancel<br>t Port        | <b>3</b><br>0<br>0      |  |
| IP<br>Address<br>Network<br>Mask<br>Gateway | <b>Et</b><br> 0 | Submit (<br>hernet)<br>0<br>0 | Cancel<br>t Port        | <b>3</b><br>0<br>0<br>0 |  |
| IP<br>Address<br>Network<br>Mask<br>Gateway | Et              | Submit (<br>hernet            | Cancel<br>t Port        | <b>3</b><br>0<br>0      |  |

Now is the time to reboot the *Traffic Collector* – we made changes to the System Configuration.

Once the *Traffic Collector* is functional again, we can proceed with the configuration of the Collectors. We only need two Collectors so we will use Collector 1 and 2. It is possible to use one Collector as well, but for the purpose of this example we will use two. The subsequent screen capture shows the correct configuration.

| Collector 1 Configuration                                                                          |                                                                                                    |  |
|----------------------------------------------------------------------------------------------------|----------------------------------------------------------------------------------------------------|--|
| Total Recall Protocol                                                                              | TCP O UDP O                                                                                                    |  |
| Total Recall IP<br>Address                                                                         | 192 168 3 196                                                                                                    |  |
| Total Recall Port                                                                                  | 10020                                                                                                    |  |
|                                                                                                    |                                                                                                    |  |
| Ethernet Port                                                                                      | Submit Cancel                                                                                                    |  |
| Ethernet Port Colle Total Recall Protocol                                                          | Submit Cancel                                                                                                    |  |
| Ethernet Port<br>Colle<br>Total Recall Protocol<br>Total Recall IP<br>Address                      | Submit         Cancel           ctor 2 Configuration           TCP          UDP O           192         168         3         196                                                           |  |
| Ethernet Port<br>Colle<br>Total Recall Protocol<br>Total Recall IP<br>Address<br>Total Recall Port | Submit         Cancel           ctor 2 Configuration           TCP          UDP C           192         168         3         196           10020         10020         10020         10020 |  |

We also disable Collector 3 and 4. The subsequent screen capture shows the correct configuration.

| Total Recall Protocol      | TCP O UDP O     |
|----------------------------|-----------------|
| Total Recall IP<br>Address |                 |
| Total Recall Port          | 0               |
| Ethernet Port              | 1 🗆 2 🗖 3 🗹 4 🗖 |

#### **Collector 3 Configuration**

#### Submit Cancel

#### **Collector 4 Configuration**

| Total Recall Protocol      | TCP   UDP       |
|----------------------------|-----------------|
| Total Recall IP<br>Address | 0 0 0           |
| Total Recall Port          | 0               |
| Ethernet Port              | 1 🗆 2 🗆 3 🗆 4 🗹 |

Submit Cancel

Finally, using the Maintenance page, we start Collector 1 and 2. We can observe the status of the connections on the same page. The subsequent screen capture shows what the status will look like if the *Traffic Collector* connects to the *Total Recall Max* successfully.

| Collector Status |          |                                                            |
|------------------|----------|------------------------------------------------------------|
| Collector        | State    | Connection Status                                          |
| Instance 1       | Running  | tcp 0 0 192.168.3.82:60069 192.168.3.196:10020 ESTABLISHED |
| Instance 2       | Running  | tcp 0 0 192.168.3.82:60069 192.168.3.196:10020 ESTABLISHED |
| Instance 3       | Not used | ]                                                          |
| Instance 4       | Not used | ]                                                          |
|                  |          |                                                            |

Update

One last note: the *Traffic Collector* will collect H.323, SIP and RTP traffic only if it "sees" the traffic on Ethernet Port 2 and 3. This is only possible if SW1 and SW2 mirror all VoIP traffic to their ports that connect to the *Traffic Collector*.

# **Multiple Traffic Collectors Deployment**

This scenario shows the deployment and configuration of multiple *Traffic Collectors*, one at each site. Each site has its own network for VoIP traffic.

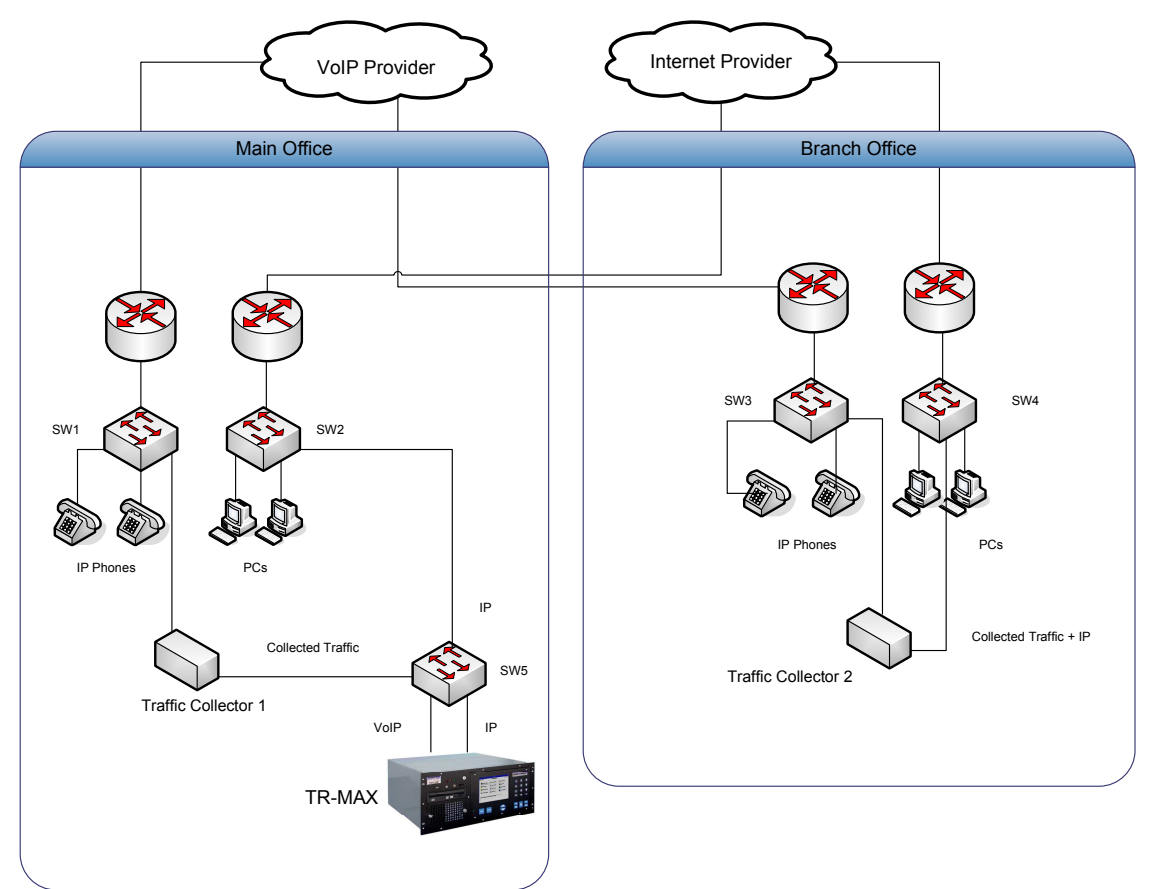

Figure 14 – Example: Multiple Traffic Collectors

The following assumptions apply for the Main Office site:

- The IP phones are connected to a single Ethernet switch (SW1) and are part of a single network: 192.168.1.0/24.
- There is a single VoIP router (R1) that connects to the VoIP provider.
- Similar to the IP phones, the PCs are connected to a single Ethernet switch (SW2) and are part of a single network: 192.168.3.0/24. The default gateway on this network is 192.168.3.253.

The following assumptions apply for the Branch Office site:

- The IP phones are connected to a single Ethernet switch (SW3) and are part of a single network: 192.168.2.0/24.
- There is a single VoIP router (R1) that connects to the VoIP provider.
- Similar to the IP phones, the PCs are connected to a single Ethernet switch (SW4) and are part of a single network: 192.168.4.0/24. The default gateway on this network is 192.168.4.253.

After doing some preliminary network assessment we decide that it is a good idea to minimise the extra traffic in the existing network (especially through SW2 and SW4) by deploying the *Total Recall Max* and a *Traffic Collector*. As a result, our decision is to introduce a separate switch (SW5) that will carry the H.323, SIP and RTP traffic between the *Total Recall Max* and the *Traffic Collector* at Main Office site. Note that the *Traffic Collector* at the Branch Office site will need to use SW4 and SW2 to deliver the traffic it collects to the *Total Recall Max*.

Further, our decision is to connect the *Traffic Collector* at Main Office site as follows:

- We will use Ethernet Port 1 to send all traffic that the unit collects to the *Total Recall Max.* We connect this port to SW5.
- We will use Ethernet Port 2 to collect all traffic on this site, so we connect this port to SW1.
- Ethernet Port 3 and 4 will not be used.

Next, our decision is to connect the *Traffic Collector* at Branch Office site as follows:

- We will use Ethernet Port 1 to send all traffic that the unit collects to the *Total Recall Max.* We connect this port to SW4.
- We will use Ethernet Port 2 to collect all traffic on this site, so we connect this port to SW3.
- Ethernet Port 3 and 4 will not be used.

Finally, our decision is to provide management access to the *Total Recall Max* and the *Traffic Collectors* from the 192.168.3.0/24 network. As a result, we make a connection between SW5 and SW3 as shown on the previous diagram. Also, the network administrator was kind enough to give us IP address 192.168.3.196 for the *Total recall Max*, IP address 192.168.3.82 for the *Traffic Collector* at the Main Office site and the IP address 192.168.4.100 for the *Traffic Collector* at the Branch Office site.

Now we are ready to configure the *Total Recall Max*.

Using the Network Settings dialog, first we assign an IP address, network mask and a gateway to the LAN 1 port of the *Total Recall Max* as shown on the following screen capture.

| Connector | IP Address    | Netmask       | Gateway       |
|-----------|---------------|---------------|---------------|
| LAN 1     | 192.168.3.196 | 255.255.255.0 | 192.168.3.253 |
| LAN 2     |               |               |               |
|           |               |               |               |
|           |               |               |               |
|           |               |               |               |
|           |               |               |               |
|           |               |               |               |
|           |               |               |               |
|           |               | ок            |               |

Then, using the VoIP Settings dialog, we configure the *Total Recall Max* to accept H.323, SIP and RTP traffic on the IP address previously assigned to the LAN 1 port, and TCP

port 10020. The configuration is shown on the subsequent screen capture (the parameters inside the red rectangle).

| Signaling Type            | SIP           |
|---------------------------|---------------|
| Traffic Collector Setting | js            |
| Connection Type           | Remote – TCP  |
| Connector                 | LAN 2         |
| TR Port                   | 10020         |
| TR IP Address             | 192.168.3.196 |
| Limit Calls To            | 30 minutes    |
| Proxies / Gateways        |               |
| ОК                        | Cancel        |

At this point the *Total Recall Max* is ready to accept traffic from the *Traffic Collectors*. So we can proceed with the configuration of the *Traffic Collectors*.

The Ethernet Port 1 on the *Traffic Collector* at both sites must be configured for IP communication as it will be used to send traffic to the *Total Recall Max*. The subsequent screen capture shows the correct configuration for the *Traffic Collector* at the Main Office site.

| Network Configuration |            |                 |             |     |  |
|-----------------------|------------|-----------------|-------------|-----|--|
| Default<br>Gatewa     | y 192      | 168             | 3           | 253 |  |
|                       | <u>S</u> ( | <u>ubmit</u> Ca | <u>ncel</u> |     |  |
|                       | Ethe       | ernet l         | Port 1      | I   |  |
| IP<br>Address         | 192        | 168             | 3           | 82  |  |
| Network<br>Mask       | 255        | 255             | 255         | 0   |  |
| Gateway               | 0          | 0               | 0           | 0   |  |
| VLAN ID               | 0          |                 |             |     |  |

The subsequent screen capture shows the correct configuration for the *Traffic Collector* at the Branch Office site.

|               |                                                        | inguna                                                                                                 | uon                                                                                                    |
|---------------|--------------------------------------------------------|----------------------------------------------------------------------------------------------------|----------------------------------------------------------------------------------------------------|
| y 192         | 168                                                    | 4                                                                                                    | 253                                                                                                    |
| Submit Cancel |                                                        |                                                                                                    |                                                                                                    |
| Ethe          | ernet                                                  | Port 1                                                                                                 |                                                                                                    |
| 192           | 168                                                    | 4                                                                                                    | 100                                                                                                    |
| 255           | 255                                                    | 255                                                                                                    | 0                                                                                                    |
| 0             | 0                                                      | 0                                                                                                    | 0                                                                                                    |
| 0             |                                                        |                                                                                                    |                                                                                                    |
|               | (192)<br>(192)<br>Ethe<br>(192)<br>(255)<br>(0)<br>(0) | Submit Ca           Ethernet           192         168           255         255           0         0 | Submit Cancel           Ethernet Port 1           192         168         4           255         255         255           0         0         0 |

All other Ethernet Ports, on both *Traffic Collectors*, do not need to be configured for IP communication as we only plan to use them to collect H.323, SIP and RTP traffic, or not use them at all. The subsequent screen capture shows the correct configuration for all other ports.

| IP<br>Address   |                             |
|-----------------|-----------------------------|
| Network<br>Mask |                             |
| Gateway         |                             |
| VLAN ID         | 0                           |
|                 | <u>Submit</u> <u>Cancel</u> |

Now is the time to reboot both *Traffic Collectors* – we made changes to the System Configuration.

Once the *Traffic Collectors* are functional again, we can proceed with the configuration of the Collectors on each. We only need one Collector on each so we will use Collector 1. The subsequent screen capture shows the correct configuration for Collector 1 at the Main Office site.

| Collector 1 Configuration  |                 |  |
|----------------------------|-----------------|--|
| Total Recall Protocol      | TCP O UDP O     |  |
| Total Recall IP<br>Address | 192 168 3 196   |  |
| Total Recall Port          | 10020           |  |
| Ethernet Port              | 1 🗆 2 🗹 3 🗆 4 🗆 |  |

| Qubmit         | Concol        |
|----------------|---------------|
| <u>ouurnii</u> | <u>Cancer</u> |

The subsequent screen capture shows the correct configuration for Collector 1 at the Branch Office site.

| Collector 1 Configuration  |                 |  |
|----------------------------|-----------------|--|
| Total Recall Protocol      | TCP O UDP O     |  |
| Total Recall IP<br>Address | 192 168 3 196   |  |
| Total Recall Port          | 10020           |  |
| Ethernet Port              | 1 🗆 2 🗹 3 🗆 4 🗖 |  |

| Su | <u>bmit</u> | Cancel |
|----|-------------|--------|
|    |             |        |

Yes, the configuration for both Collectors is the same. That is because both will send the H.323, SIP and RTP traffic that they collect to the same *Total recall Max*, and both are using Ethernet Port 2 to collect H.323, SIP and RTP traffic.

We also disable all other Collectors (2, 3 and 4) on both *Traffic Collectors*. The subsequent screen capture shows the correct configuration for all of disabled Collectors.

| Total Recall Protocol      | TCP O UDP O     |
|----------------------------|-----------------|
| Total Recall IP<br>Address |                 |
| Total Recall Port          | 0               |
| Ethernet Port              | 1 🗆 2 🗖 3 🗹 4 🗖 |

| <u>Submit</u> Ca |
|------------------|
|------------------|

Finally, using the Maintenance page, we start Collector 1 on both *Traffic Collectors*. We can observe the status of the connections on the same page. The subsequent screen capture shows what the status will look like if the *Traffic Collector* at the Main Office site connects to the *Total Recall Max* successfully. The result should be the same for the *Traffic Collector* at the Branch Office site.

| Collector Status |          |                                                            |
|------------------|----------|------------------------------------------------------------|
| Collector        | State    | Connection Status                                          |
| Instance 1       | Running  | tcp 0 0 192.168.3.82:60522 192.168.3.196:10020 ESTABLISHED |
| Instance 2       | Not used |                                                            |
| Instance 3       | Not used |                                                            |
| Instance 4       | Not used |                                                            |
|                  |          |                                                            |
|                  |          | Update                                                     |

One last note: the *Traffic Collectors* will collect H.323, SIP and RTP traffic only if they "sees" the traffic on Ethernet Port 2. This is only possible if SW1 and SW3 mirror all VoIP traffic to their ports that connect to the *Traffic Collectors*.

| Parameter         | Description                                        |
|-------------------|----------------------------------------------------|
| CPU               | On board low power VIA C7 1GHz processor.          |
| Memory            | 512Mb DDR2 400.                                    |
| Storage           | CompactFlash 1Gb                                   |
| Network Interface | Four 10/100Mbps Ethernet ports (RJ-45).            |
| USB               | Two ports (disabled).                              |
| Console           | One port (disabled).                               |
| Power             | External power adapter 12V, 5A.                    |
| LED               | Power, HDD, Link/act with transfer rate.           |
| Operating         | 0°C - 45°C (32°F - 113°F)                          |
| Temperature       |                                                    |
| Storage           | -20°C - 70°C (-4°F - 158°F)                        |
| Temperature       |                                                    |
| Chassis Material  | Steel                                              |
| Dimensions        | 44mm(1.73")(H) x 210mm(8.27")(W) x 150mm(5.91")(D) |

# Appendix A – Specifications